# 「Microsoft Edge」「Google Chrome」での電子証明書発行 操作手順

«よこしん»ビジネスダイレクトでは電子証明書をご利用いただく場合、Internet Explorer を使用して電子証明書を発行して いただく必要がありましたが、令和3年7月19日より Microsoft Edge または Google Chrome でも電子証明書の発行が 可能となります。電子証明書発行アプリ入手手順及びインストール手順については、以下の手順で操作してください。 なお、Internet Explorer をご利用のお客さまについては、「ご利用の手引き」をご参照ください。

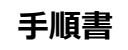

#### 手順1. ログイン画面の「電子証明書発行」をクリックしてください。

| 積法信用金庫                                                                       | 2021年06月07日 11時10分03秒<br>文字サイズ 小 (中) 大            |
|------------------------------------------------------------------------------|---------------------------------------------------|
| ログイン                                                                         | BLGI001                                           |
| 電子証明書をお持ちの方は、「ログイン」ボタンを押して<br>ログインIDとログインパスワードでログインする場合は、                    | ください。<br>ログインIDとログインバスワードを入力の上、「ログイン」ボタンを押してください。 |
| 電子証明書方式のお客様                                                                  | ID・パスワード方式のお客様                                    |
| ログイン<br>証明書を取得されていない方、もしくは証明書を再取<br>得される方は、「電子証明書発行」ボタンより証明書<br>の発行を行ってください。 | ログインID<br>ログインパスワード<br>ビノソフトウェアキーボードを使用する         |
| 電子証明書発行<br>電子証明書のご利用には事前に書面でのお申込が必要<br>です。                                   | 「電子証明書発行」をクリックしてください。                             |

#### 手順2.「証明書発行アプリのダウンロード」をクリックしてください。

| 証明書取得     証明書取得認証       個人認証     証明書取得     処理中     取得完了       初めてログインIDを取得されるお客様                               | ※ <u>初回ご利用の際は、ログイ</u><br>ログイン ID の取得がお済ん<br>クリックしてお手続きしてくた<br>操作については「ご利用の             | <u>ン ID 取得のお手続きが必要です。</u><br>みでないお客さまは「ログイン ID 取得」を<br>ださい。<br>手引き」をご参照ください。 |
|----------------------------------------------------------------------------------------------------|----------------------------------------------------------------------------------------|------------------------------------------------------------------------------|
| 電子証明書発行の前にログインIDの取得が必要です。<br>ログインIDをお持ちでなければ、「ログインID取得」ボタ                                                      | アンを押してログインIDを取得してください。<br>ログインID取得                                                     |                                                                              |
| ログインID取得まで完了しているお客様<br>ご利用環境での電子証明書発行にはアプリのダウンロード、<br>ダウンロードしていない場合は、「証明書発行アプリのダ<br>ダウンロード後にアプリのインストールを行い、アプリよ | が必要です。<br><sup>1</sup> ウンロード」ボタンを押してください。<br>り電子証明書発行を行ってください。<br>・<br>証明書発行アプリのダウンロード | <u>ログイン ID 取得済みのお客さま</u><br>「証明書発行アプリのダウンロード」<br>をクリックしてください。                |
|                                                                                                    | < 中断                                                                                   |                                                                              |

#### 手順3. 画面左下に表示されているダウンロードファイルをダブルクリックしてください。

|                  | 証明書取得 証明書取得認証 BSMS001                                           |                                                                                                    |                                                           |        |
|------------------|-----------------------------------------------------------------|----------------------------------------------------------------------------------------------------|-----------------------------------------------------------|--------|
|                  |                                                                 | 個人認証 証明書取得                                                                                                    | 如理中 》 取得完了                                                |        |
|                  |                                                                 | 初めてログインID                                                                                                    | を取得されるお客様                                                 |        |
|                  |                                                                 | 電子証明書発行の前にE<br>ログインIDをお持ちでな                                                                                                    | IグインIDの取得が必要です。<br>Xければ、「ログインID取得」ボタンを押してログインIDを取得してください。 |        |
|                  |                                                                 |                                                                                                    | ログインID取得                                                  |        |
|                  |                                                                 | ログインID取得ま                                                                                                    | で完了しているお客様                                                |        |
|                  |                                                                 | ご利用環境での電子証明書発行にはアブリのダウンロードが必要です。<br>ダウンロードしていない場合は、「証明書発行アブリのダウンロード」ボタンを押してください。<br>ダウンロード後にアプリのインストールを行い、アプリより電子証明書発行を行ってください。 |                                                           |        |
|                  |                                                                 |                                                                                                    | ▲ 証明書発行アプリのダウンロード                                         |        |
| ſ                | 👸 cc1280setup.msi                                               | ^                                                                                                    | ダブルクリックしてください。                                            |        |
|                  |                                                                 | •                                                                                                    | ( <u>ファイルを開く</u> の表示があるお客さまはそちらをクリックしても構                  | いません。) |
| <b>ג</b> %<br> ] | ※または、ダウンロードプログラムの右側の「 」部分をクリックし、メニューが開きますので<br>「開く」をクリックしてください。 |                                                                                                    |                                                           |        |

手順4. インストーラーが起動します。「次へ」をクリックしてください。

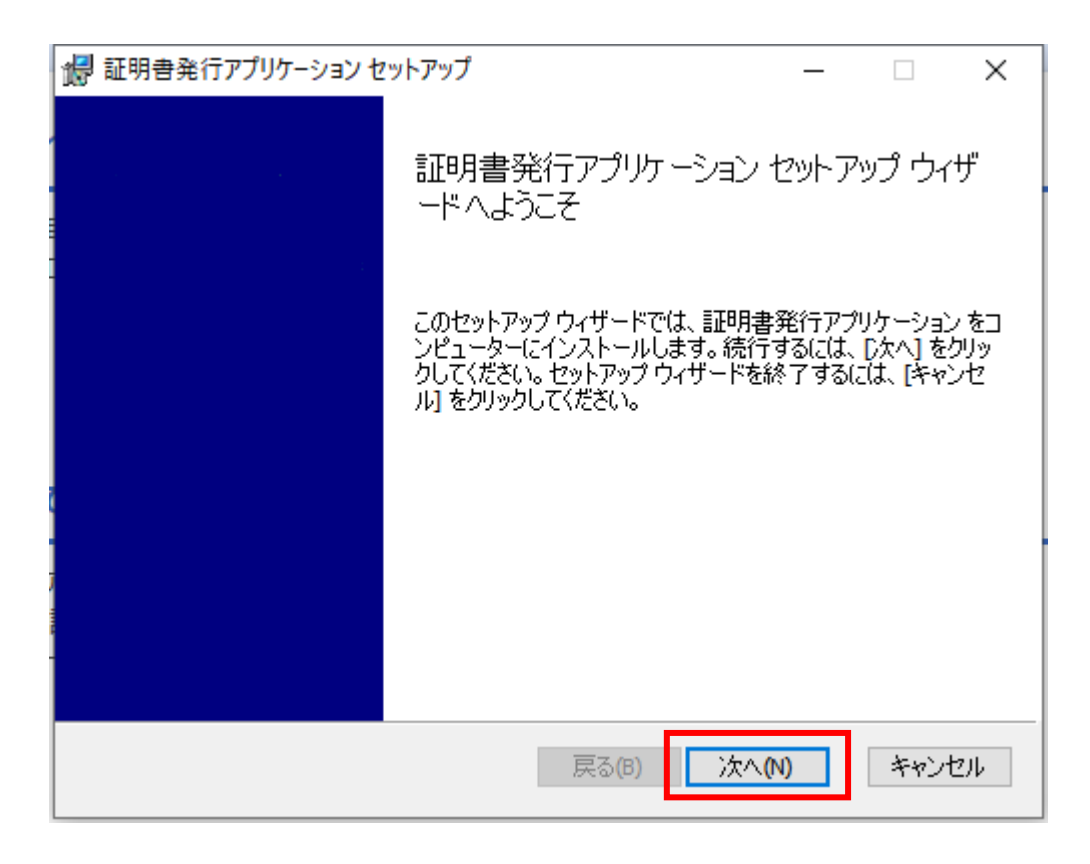

### 手順5. インストール先のフォルダーの選択画面が表示されます。

「次へ」をクリックしてください。

| 记 証明書発行アプリケーション セットアップ       |       |
|------------------------------|-------|
|                              |       |
|                              |       |
|                              |       |
| 証明書発行アプリケーション のインストール先:      |       |
|                              |       |
| C:¥Program Files (x86)¥1280¥ |       |
| ,<br>変更(C)                   |       |
|                              |       |
|                              |       |
|                              |       |
|                              |       |
|                              |       |
|                              |       |
| 戻る(B) 次へ(N)                  | キャンセル |
|                              |       |

## 手順6. インストール確認画面が表示されます。

「インストール」をクリックしてください。

| 🕼 証明書発行アプリケーション セットアップ                                                              | _                         |                   | ×      |
|-------------------------------------------------------------------------------------|---------------------------|-------------------|--------|
| 証明書発行アプリケーション のインストール準備完了                                                           |                           |                   |        |
| インストールを開始するには [インストール] をクリックしてくださ(<br>は変更するには [戻る] をクリックしてください。 ウィザードを終了<br>してください。 | 、)。インストール設<br>7するには [キャン1 | 定を確認ま<br>2ル] をクリッ | た<br>り |
|                                                                                     |                           |                   |        |
|                                                                                     |                           |                   |        |
| 戻る(B) イン                                                                            | ンストール <b>(I)</b>          | キャン               | セル     |
| ※「このアプリがデバイスに変更を加えることを許可します」<br>「はい」をクリックし次に進んでください。                                | か」の文言が出                   | る場合がな             | あります。  |

手順7.セットアップ完了画面が表示されます。「完了」をクリックしてください。

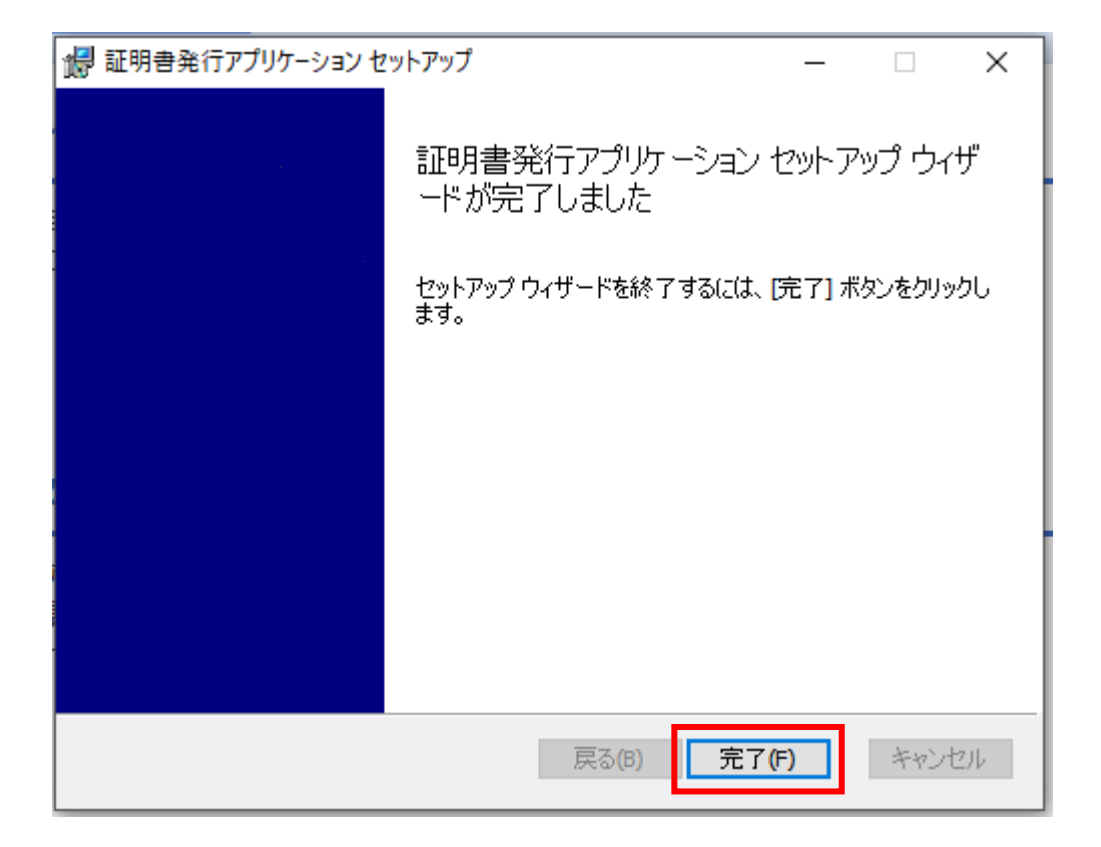

手順8. Windowsのスタートメニューから「証明書発行アプリケーション」を選択してください。

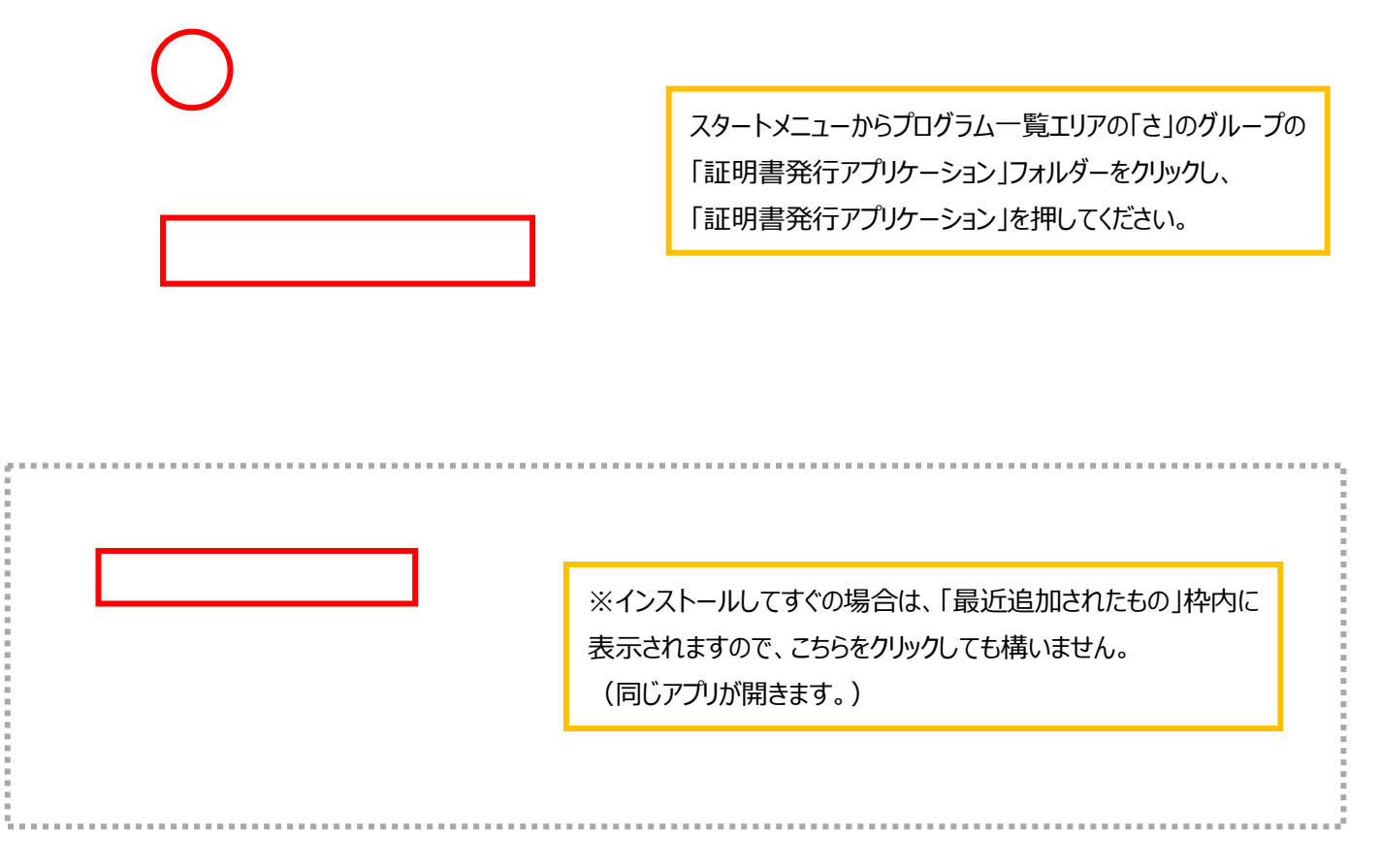

#### 手順9.アプリの証明書取得画面が開きます。「証明書発行」をクリックしてください。

| ■ 証明書発行アプリケーション                                                     |         |
|---------------------------------------------------------------------|---------|
| 証明書取得                                                               | CCHK001 |
| 証明書発行<br>証明書の発行を行う場合は、「証明書発行」ボタンを押下し、表示する画面で必要情報を入力してください。<br>証明書発行 |         |
| 証明書更新<br>証明書の更新を行う場合は、更新する証明書をリストから選び、「証明書更新」ボタンを押してください。           |         |
| 証明書更新                                                               |         |
|                                                                     |         |

#### 手順10.証明書取得認証画面が開きます。

#### ログイン ID、ログインパスワードをそれぞれ入力し「認証して発行」をクリックしてください。

| 🗐 証明書発行アブリケーション                   |                                         |                                                                |
|-----------------------------------|-----------------------------------------|----------------------------------------------------------------|
| 証明書取得 認詞                          | E                                       | ССНК002                                                        |
| 電子証明書発行に必要な本、<br>ログインIDとログインパスワード | 人認証を行います。<br>を入力の上、「認証して発行」ボタンを押してください。 |                                                                |
| 認証は有報<br>ログインID<br>ログインパスワード      |                                         | <ol> <li>ビジネスダイレクトのログイン ID、ログインパスワードを<br/>入力してください。</li> </ol> |
|                                   | 認証して発行                                  | ② 「認証して発行」をクリックしてください。                                         |
|                                   |                                         |                                                                |

### 手順11.電子証明書が発行されますのでしばらくお待ちください。

| 🗐 証明書発行アプリケーション                            |                                         |         |
|--------------------------------------------|-----------------------------------------|---------|
| 証明書取得 認証                                   |                                         | ССНК002 |
| 電子証明書発行に必要な本ノ<br>ログインIDとログインパスワードを<br>認証情報 | 人認証を行います。<br>と入力の上、「認証して発行」ボタンを押してください。 |         |
| ログインID<br>ログインパスワード                        | ****                                    |         |
|                                            | *** ただいま処理中です。しばらくお待ちください。              |         |
|                                            | RGALLU (光1) たつ                          |         |
|                                            |                                         |         |
|                                            |                                         |         |

手順12.「証明書取得 結果」画面が表示されることを確認してください。

「閉じる」をクリックしてください。証明書発行はこれで終了です。

| ■ 証明書発行アプリケーション (                                                                                                    |         |
|----------------------------------------------------------------------------------------------------|---------|
| 証明書取得 結果                                                                                                    | CCHK007 |
| 電子証明書の発行とインストールが完了しました。<br>「閉じる」ボタンを押して、アプリを閉じてください。<br>*電子証明書を有効にするには、一度全てのプラウザを閉じてください。<br>*電子証明書の有効期限は、発行後1年間です。<br>*有効期間満了の40日前に、ログイン後のトップページおよび電子メールでお知らせします。 |         |
| 証明書情報<br>Organization = The Yokohama Shinkin Bank<br>Organization Unit = The Yokohama Shinkin Bank<br>Common Name = The Yokohama Shinkin Bank                      |         |
| 証明書シリアル番号 =                                                                                                    |         |
| 閉じる                                                                                                    |         |
|                                                                                                    |         |

## 手順13. ビジネスダイレクトのログイン画面から「ログイン」を クリックしてログインできることを確認してください。 ※次回以降はこちらからログインできます。

| ログイン                                                                                                   | BLGI001                         |  |
|----------------------------------------------------------------------------------------------------|---------------------------------|--|
| 電子証明書をお持ちの方は、「ログイン」ボタンを押してください。<br>ログインIDとログインパスワードでログインする場合は、ログインIDとログインパスワードを入力の上、「ログイン」ボタンを押してください。 |                                 |  |
| 電子証明書方式のお客様                                                                                            | ID・バスワード方式のお客様                  |  |
| 証明書を取得されていない方、もしくは証明書を再取<br>得される方は、「電子証明書発行」ボタンより証明書<br>の発行を行ってください。                                   | ログインパスワード<br>図 ソフトウェアキーボードを使用する |  |
| 電子証明書発行<br>電子証明書のご利用には車前に書面でのお申込が必要                                                                    | ログイン                            |  |
| रन.                                                                                                    |                                 |  |